## **Tutoriel pour PDF Creator**

Dans ce tutoriel je vais vous présenter un outil très simple mais très pratique lorsque l'on doit préparer un document pour un compte rendu ou une doc' constructeur par exemple. En effet ce logiciel vous permet comme son nom l'indique (PDF Creator) de générer un PDF à partir de votre document Word habituel par exemple.

Je vous garantis que c'est vraiment simple ^\_^ en fait il va s'installer comme une imprimante, donc au moment où vous voulez enregistrer votre document vous pouvez passer par le menu « Impression » et sélectionner PDF Creator, mais là on brûle les étapes, alors du calme et commençons dans l'ordre^^

Pour commencer téléchargez et installez le logiciel.

Lors de l'installation, il vous demande le nom de l'imprimante que portera votre imprimante « virtuelle ». Laissez là par défaut ce sera plus simple pour la retrouver.

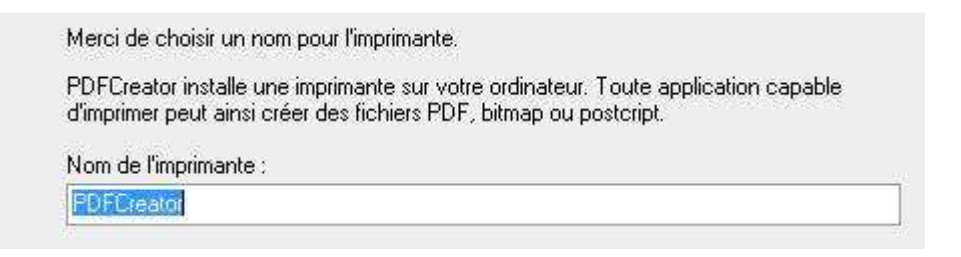

Dans une autre fenêtre de l'installation, celle-ci :

## Composants à installer

Quels composants de l'application souhaitez-vous installer ?

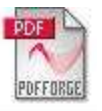

Sélectionnez les composants que vous désirez installer ; décochez les composants que vous ne désirez pas installer. Appuyez ensuite sur Suivant pour continuer l'installation.

| Fichiers programmes                                            | 8,9 Mo •  |
|----------------------------------------------------------------|-----------|
| GPL Ghostscript 8.61                                           | 22,9 Mo 🗗 |
| Barre d'outil PDFCreator pour "Internet Explorer" et "Firefox" | 2,2 Mo –  |
| Exemples COM                                                   | 0,4 Mo    |
| Fichiers d'aides                                               | 0,1 Mo    |
| 🚽 🛅 Aide en anglais                                            | 0,1 Mo    |
| 🚽 📝 Aide en français                                           | 0,1 Mo    |
| 🦳 🥅 Aide en allemand                                           | 0,1 Mo    |
| Langues                                                        | 0.1 Mo    |

Les composants sélectionnés nécessitent au moins 57,2 Mo d'espace disponible.

Il installe par défaut une barre d'outils dans vos navigateurs Internet. C'est inutile, donc décochez cette case.

Ne vous inquiétez pas du reste de l'installation et laissez tout par défaut.

Une fois l'installation terminée, vous avez déjà effectué au moins 75% de la manipulation (non non sans rire !!!)

Allez pour vous montrer comment PDF Creator marche, on va créer un nouveau document Word (ça vous savez faire quand même ?)

Voilà l'allure de mon document Word :

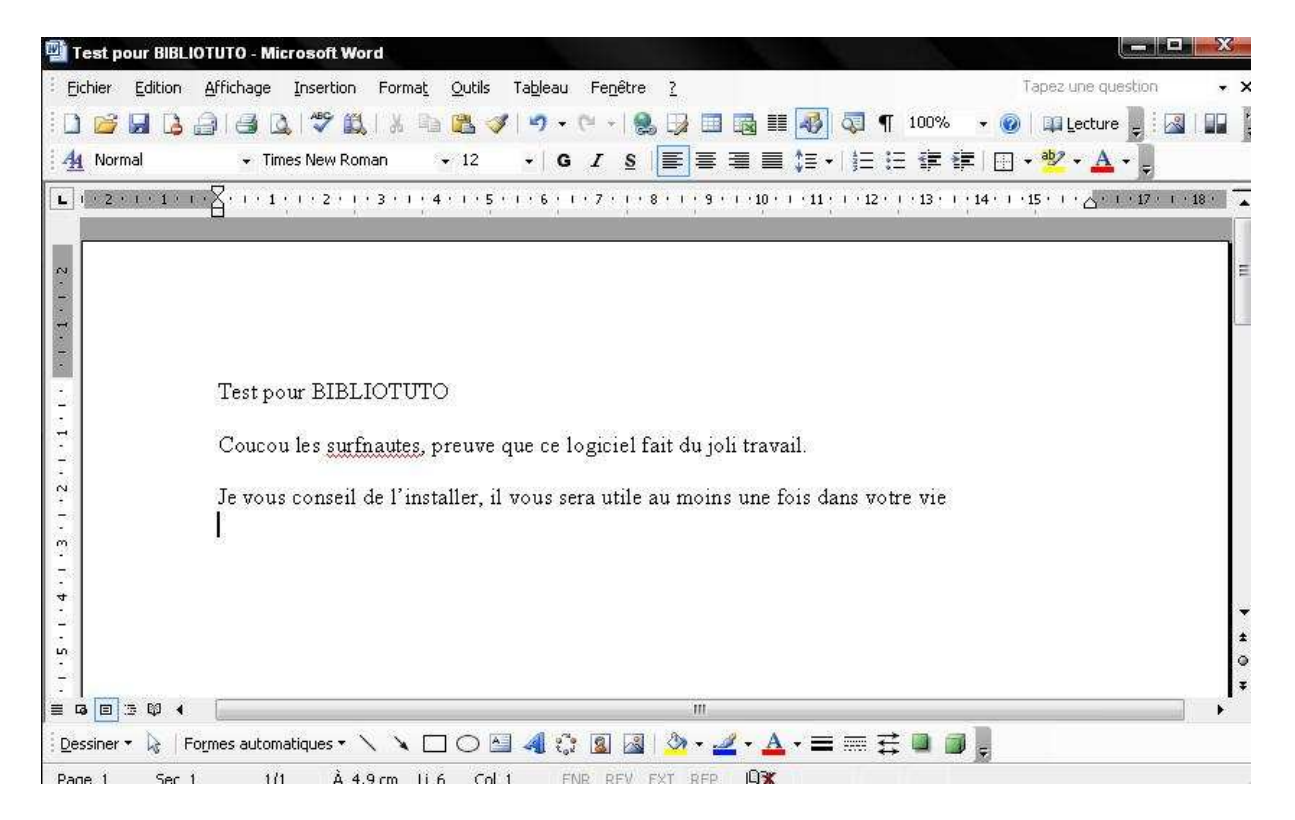

Une fois que votre document est tout prêt et est tout finalisé cliquez sur « Fichier - >Imprimer... » ou si vous voulez commencer à apprendre les raccourcis clavier vous faites en même temps « Ctrl + P ». Vous obtenez alors cette fenêtre :

| Imprimante<br>Nom :       | Canon iP1800 series                                                                     |                                                                                                    | Propri <u>é</u> tés                                               |  |  |  |
|---------------------------|-----------------------------------------------------------------------------------------|----------------------------------------------------------------------------------------------------|-------------------------------------------------------------------|--|--|--|
| État :                    | Inactive                                                                                | And a second second sec | Rechercher une imprimante                                         |  |  |  |
| Type :                    | Canon iP1800 series                                                                     | 1                                                                                                    |                                                                   |  |  |  |
| Ou :<br>Commenta          | usbuui<br>aire :                                                                        | L<br>[                                                                                                    | ] Imprimer dans un <u>f</u> ichier<br>R <u>e</u> cto verso manuel |  |  |  |
| Étendue de<br><u> out</u> | e page                                                                                  | Copies<br>Nombre de <u>c</u> opies :                                                                                                    |                                                                   |  |  |  |
| Page e                    | n cours 🔘 Sélection                                                                     |                                                                                                    |                                                                   |  |  |  |
| © <u>P</u> ages           | ;                                                                                       | _ ⊢ъ₽ ⊢ъ₽                                                                                                    | 📝 Copies assem <u>b</u> lées                                      |  |  |  |
| Tapez les<br>imprimer,    | n° des pages et/ou étendues de page à<br>séparés par des points-virgules (1;3;5-12;14). |                                                                                                    |                                                                   |  |  |  |
| Imprimer :                | Document                                                                                | Zoom                                                                                                    |                                                                   |  |  |  |
|                           | Barrana Marana Marana                                                                   | Pages par feuille :                                                                                                    | 1 page                                                            |  |  |  |
| Imprimer :                | Pages paires et impaires                                                                | 202300.1 E -                                                                                                    |                                                                   |  |  |  |

Mon encadré rouge ci-dessus, vous indique l'imprimante sur lequel vous allez imprimer. Vous voyez ici que ce n'est pas mon imprimante « PDF Creator » qui est sélectionné mais une imprimante Canon. Pour remédier cliquez sur le petit ascenseur à droite de la liste et cherchez l'imprimante PDF Creator. Une fois que vous l'avez trouvé vous devez obtenir quelque chose du genre :

| Imprimante    |              |
|---------------|--------------|
| <u>N</u> om : | PDFCreator 🔹 |
| État :        | Inactive     |
| Type :        | PDFCreator   |
| Où :          | PDFCreator:  |
| Commentaire : | eDoc Printer |

Cliquez alors sur « OK » et la page suivante s'affiche :

| Titre du document :<br>Test pour BIBLIOTUTO |                        |             | 1           |           |
|---------------------------------------------|------------------------|-------------|-------------|-----------|
| Date de création :                          |                        |             |             |           |
| 20080329003456                              |                        |             | Aujourd'hui |           |
| Modifier la date :                          |                        |             |             |           |
| 20080329003456                              |                        |             | Aujourd'hui |           |
| Auteur :                                    |                        |             |             |           |
| Nathou                                      |                        |             |             |           |
| Sujet :                                     |                        |             |             |           |
|                                             |                        |             | •           | _         |
| Mots clés :                                 |                        |             |             | Champs    |
|                                             |                        |             |             | optionnel |
| 🕼 Ancès l'ancagistrament, au uit la daour   | ant allocate programme | e er défect |             |           |
| M Apres reniegistrement, odvin ie docum     | ient avec ie programme | par deraut. |             |           |
| Mettre en file                              |                        | (           |             |           |

Normalement vous n'avez même pas besoin de changer quoi que ce soit, si cela vous fait plaisir, vous n'avez plus qu'à appuyer sur « Enregistrer »

La fenêtre suivante s'affiche, vous proposant d'enregistrer où vous le désirez le fichier PDF qui va être créé :

| Enregistrer sous                   |                                                                           |                      |    |   |     | ? X         |
|------------------------------------|---------------------------------------------------------------------------|----------------------|----|---|-----|-------------|
| Enregistrer dans :                 | 🞯 Bureau                                                                  |                      |    | 0 | 1 🗗 |             |
| Mes documents<br>récents<br>Bureau | Mes documents<br>Poste de travail<br>Favoris réseau<br>poubelle - Bloc-no | otes                 |    |   |     |             |
| Mes documents<br>Poste de travail  | Nom du fichier :                                                          | Test pour BIBLIOTUTO | ř. |   |     | Enregistrer |
| Favoris réseau                     | Type:                                                                     | Fichiers PDF (*.pdf) |    |   |     | Annuler     |

Dans mon exemple, je l'enregistre sur le «Bureau» et il aura comme nom : «Test\_pour\_BIBLIOTUTO.pdf »

Cliquez sur « Enregistrer » et la génération du PDF s'effectue. Comme nous avons coché la case « ouvrir le document après la génération », si vous avez Adobe Reader, il s'ouvrira avec ce programme là.

Au final nous obtenons donc ce résultat là :

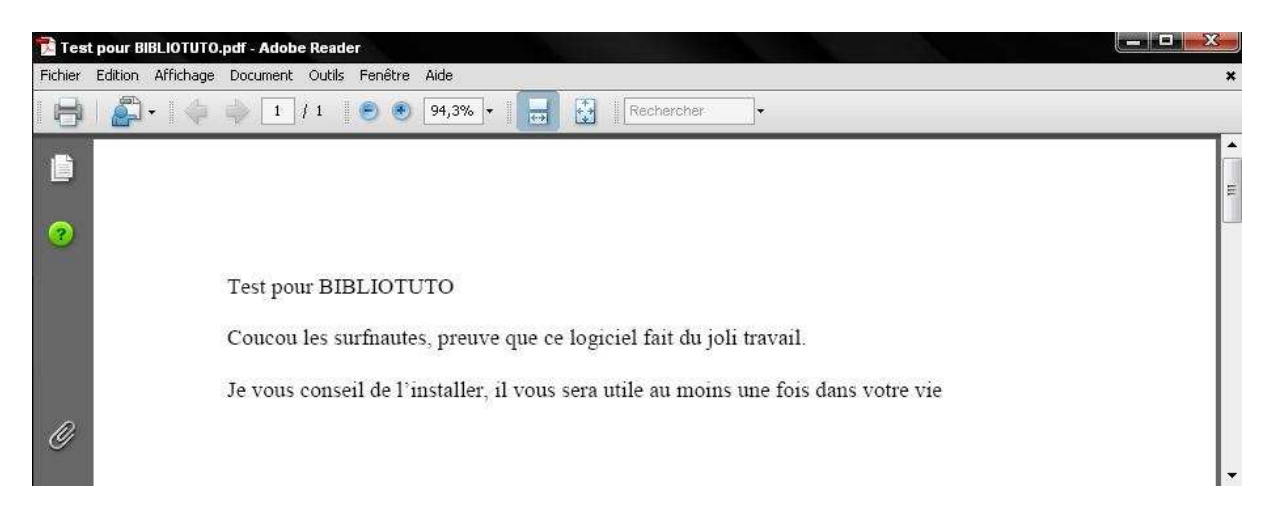

Voilà donc comme je vous l'avais dit au début du tuto' ce logiciel n'est vraiment pas difficile d'utilisation.